## **Acrobat Distiller Settings**

| Job Options: High Res Output                                                        | E            |
|-------------------------------------------------------------------------------------|--------------|
| General Compression Fonts Color Advanced File Options Compatibility: Acrobat 3.0 \$ | OK<br>Cancel |
| ☐ ASCII Format<br>☑ Optimize PDF<br>☑ Generate Thumbnails<br>Becolution: 2400 doi   | Save As      |
| Binding: Left +                                                                     |              |

Under the Heading "Settings" Click on Job Options Click the first "Tab" called "General" Set all options as pictured in window at left.

| Job Options: High Res Output                     |        |
|--------------------------------------------------|--------|
| General Compression Fonts Color Advanced         |        |
| Color Bitmap Images                              | ОК     |
| Compression: JPEG ¢                              | Cancel |
| Grayscale Bitmap Images                          |        |
| Compression: JPEG +                              |        |
| Monochrome Bitmap Images Bicubic Downsampling at | -      |
| Compression: CCITT Group 4 \$                    |        |
| ☑ Compress Text and Line Art                     |        |
|                                                  |        |

## Click the second tab called "Compression" Set all options as pictured in window at left.

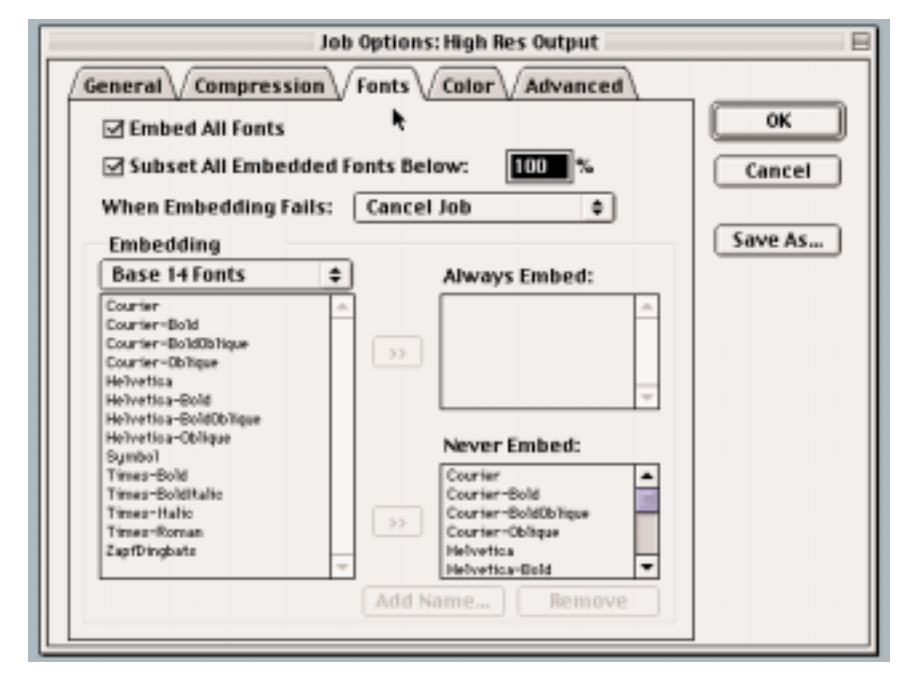

Click the third tab called "Fonts" Set all options as pictured in window at left.

Please note, Base 14 Fonts are added to the "Never Embed"

## **Acrobat Distiller Settings**

| Conver<br>Conver<br>Conver<br>Conv<br>Conv<br>Conv<br>Conv | Job Options: High Res Output<br>Compression Fonts Color Advanced<br>sion<br>e Color Unchanged<br>ert Everything for Color Management<br>ert Only Images for Color Management<br>ert All Colors to CalRGB | OK<br>Cancel<br>Save As |
|------------------------------------------------------------|----------------------------------------------------------------------------------------------------|-------------------------|
| Assum                                                      | ed Profiles                                                                                                    |                         |
| Gray:                                                      | Adobe Gray - 20% Dot Gain  单                                                                                                    |                         |
| RGB:                                                       | sRGB IEC61966-2.1 \$                                                                                                    |                         |
| CMYK:                                                      | Adobe CMYK 0                                                                                                    |                         |
| Options                                                    | 6                                                                                                    |                         |
| 🗹 Prese                                                    | erve Overprint Settings                                                                                                    |                         |
| 🗹 Prese                                                    | erve Under Color Removal and Black Generation                                                                                                    |                         |
| 🗹 Prese                                                    | erve Transfer Functions                                                                                                    |                         |
| Prese                                                      | erve Halftone Information                                                                                                    |                         |

Click the forth "Tab" called "Color" Set all options as pictured in window at left.

| Job Options: High Res Output                                                                                                    | E                       |
|----------------------------------------------------------------------------------------------------|-------------------------|
| General // Compression // Fonts // Color // Advanced /                                                                                                    |                         |
| Options  Use Prologue.ps and Epilogue.ps  Allow PostScript File To Override Job Options  Preserve Level 2 copypage Semantics  Save Portable Job Ticket Inside PDF File                                  | OK<br>Cancel<br>Save As |
| Document Structuring Conventions (DSC)  Process DSC  Log DSC Warnings  Resize Page And Center Artwork For EPS Files  Preserve EPS Info from DSC  Preserve OPI Comments  Preserve Document Info from DSC |                         |
| Default Page Size Width: 380 Units: Inches  Height: 11.00                                                                                                    |                         |

Click the last tab called "Advanced" Set all options as pictured in window at left.

When all settings are made go back to the "General" tab and Click "Save As", a new window will appear and you should type in "High Res Settings" and click "save" button. Launch Accrobat, under "Job Options" find your "High Res Settings".

Your Acrobat Distiller is now set for high Res PDF"s suitable for Typecraft Press Inc.

If your Document has Bleed Images Please contact a Typecraft Tech Representative for Instructions.